1. Una vez ha accedido al Formulario, antes de continuar con los siguientes, pasos debe aceptar la Declaración Responsable y la Política de privacidad de datos y Guardar esta opción.

| TÊRMINOS Y CONDICIONES                                                                                                    | 💮 klioma (es) 🛩 | ደ                                                                   | ~       |
|----------------------------------------------------------------------------------------------------|-----------------|---------------------------------------------------------------------|---------|
| Términos y condiciones de AC: Formulario de inscripción y consulta de citas                                                                                                    |                 |                                                                     | Guardar |
| Aceptación de términos obligatorios                                                                                                    | -               | í .                                                                 |         |
| A continuación le informamos de los términos legales que se aplican a cualquier persona que utiliza nuestros servicios. Estos términos son obligatorios para la protección de usuarios y sistema. |                 |                                                                     |         |
|                                                                                                    |                 |                                                                     |         |
|                                                                                                    |                 |                                                                     |         |
|                                                                                                    |                 |                                                                     |         |
|                                                                                                    |                 |                                                                     |         |
|                                                                                                    |                 |                                                                     |         |
| Terminos y condiciones (v. 1.0.3)<br>Accessibilidad                                                                                                    | © 2025. 1       | Desarrollado por<br>UNIVERSITAS XXI<br>odos los derechos reservados | 0       |

2. A continuación tendrá que seleccionar Acceso al proceso de inscripción

| û Inicio                  | Hale                                     |                                  |
|---------------------------|------------------------------------------|----------------------------------|
| 久 Dutos básicos           | Bienvenido/a a Inscripción de Admisiones | Acceso al proceso de inscripción |
| Documentación             |                                          | Mis ditas                        |
| P, Proceso de inscripción |                                          |                                  |
|                           | ×                                        | ×                                |
|                           | Sin solicitudes en este momento          | $(\Box)$                         |
|                           |                                          | Sin citas en este momento        |
|                           |                                          |                                  |
|                           |                                          |                                  |
|                           |                                          |                                  |
|                           |                                          |                                  |
|                           |                                          |                                  |
|                           |                                          |                                  |
|                           |                                          |                                  |
|                           |                                          |                                  |

3. Después seleccionará la Convocatoria de Doctorado. Solicitud de acceso al curso 2025-26. Convocatoria ordinaria

| DOVIDION ADMISIONES |                                                                   |                                                                  |                                                            | Blone (a) - R. CARAN LOUIDS INFOLIS (union |
|---------------------|-------------------------------------------------------------------|------------------------------------------------------------------|------------------------------------------------------------|--------------------------------------------|
| Convocatorias       |                                                                   |                                                                  |                                                            |                                            |
|                     |                                                                   | ¿A qué convocatoria deseas ir                                    | nscribirte?                                                |                                            |
|                     | Bussar por nombre                                                 | × 0, Buscar                                                      | Filmar por Taos na emudios<br>Taotos los focos de entudios |                                            |
|                     | Máster Oficial. Solicitud de acceso curso<br>2025-2026<br>2004-35 | Doctorado. Solicitud de acceso al c<br>26: Convocatoria ordinari | surso 2025-<br>ia                                          |                                            |
|                     | Canodar                                                           |                                                                  |                                                            |                                            |

4. En este apartado se importarán los datos que se introdujeron al generar las <u>credenciales</u>. Deberá completar la información requerida que no conste con anterioridad y marcará **Siguiente** 

| DEVALENCIA ADMISIONES                                                  |                                                                   |                                                |                    |                                       |                                            |                          |
|------------------------------------------------------------------------|-------------------------------------------------------------------|------------------------------------------------|--------------------|---------------------------------------|--------------------------------------------|--------------------------|
| Doctorado. Solicitud de acceso al curs                                 | o 2025-26. Convocatoria ordin                                     | naria (2025-26)                                |                    |                                       |                                            |                          |
| Batos personales                                                       | 0<br>Propertes                                                    | 0 witzden                                      | ©<br>Decumentación | 0<br>Familarias                       | 0<br>Bearing                               | 0<br>Findeedin reception |
|                                                                        |                                                                   |                                                | Datos básico:      | : del aspirante                       |                                            |                          |
| Los datos ingresados a través de este formulario deben ser respaidados | con los documentos correspondientes, de acuerdo con las instrucci | tiones publicadas en: https://isuv.as/Raligm/H |                    |                                       |                                            |                          |
| Datos básicos                                                          |                                                                   |                                                |                    |                                       |                                            |                          |
| Tipo de desarrente<br>(NE) Númere de Identificación fiscal             | V doureette                                                       |                                                |                    |                                       | Lates 70                                   |                          |
| Newley                                                                 |                                                                   | Dirar quilde                                   |                    | Segunda quilida                       |                                            |                          |
| -                                                                      |                                                                   |                                                |                    |                                       |                                            |                          |
| Tacha de nacionación                                                   | 8                                                                 |                                                |                    |                                       |                                            |                          |
| Lugar de nacimiento                                                    |                                                                   |                                                |                    |                                       |                                            |                          |
| Pair de nuclimiento                                                    |                                                                   | Primes reconfided                              |                    | Provincie de nacimiento               | <ul> <li>Municipio de nacimient</li> </ul> | 15                       |
| Provincia de nacimiento (beito libro)                                  |                                                                   |                                                |                    | Municipio de nacimiento (terto libro) |                                            |                          |
| <ul> <li>Pater de secidencia</li> </ul>                                |                                                                   |                                                |                    |                                       |                                            |                          |
| Pais de residencia                                                     |                                                                   | Provinsie de residencia                        |                    | Manisjin de midercia                  | -                                          |                          |
| Nimes Busines                                                          | The state                                                         | Dismuire de suidenia                           | ×                  | Talencia<br>Type de sia               | 1                                          | . 100                    |
| Cédigo portei                                                          | Município de residencia (torto libre)                             |                                                |                    |                                       |                                            |                          |
|                                                                        |                                                                   |                                                |                    |                                       |                                            |                          |
| Datos de contacto                                                      |                                                                   |                                                |                    | hadron and d                          | (hereiter                                  |                          |
|                                                                        |                                                                   | Confirmación correo electrónico                |                    |                                       |                                            |                          |
| Cancelar                                                               |                                                                   |                                                |                    |                                       |                                            | (Balans                  |
|                                                                        |                                                                   |                                                |                    |                                       |                                            | <b>_</b>                 |
|                                                                        |                                                                   |                                                |                    |                                       |                                            |                          |

5. Se abrirá una nueva pantalla en la que podrá añadir los programas que desee cursar.

| Vniver§itat <b>admisiones</b>                        |      |                                          |                                                          |                     |                     |         | ) Idioma (es) 〜 ス        |
|------------------------------------------------------|------|------------------------------------------|----------------------------------------------------------|---------------------|---------------------|---------|--------------------------|
| Solicitud de inscripción \<br>Doctorado. Solicitud d | e ac | ceso al curs                             | so 2025-26. Cor                                          | vocatoria ordin     | aria (2025-26)      |         |                          |
|                                                      |      | ø                                        | •                                                        |                     |                     | •       |                          |
|                                                      |      | Datos personales                         | Programas o estudios                                     | Documentación       | Formularios         | Resumen | Finalización inscripción |
|                                                      |      |                                          | įQu                                                      | ié estudios o progr | amas deseas solicit | ar?     |                          |
|                                                      | 0    | No tiene program<br>Para continuar, debe | <b>as asignados</b><br>seleccionar al menos un estudio o | programa            |                     |         |                          |
|                                                      |      |                                          |                                                          | + Añadir u          | un programa         |         |                          |
|                                                      | Car  | celar                                    |                                                          |                     |                     |         | Anterior Siguiente       |
|                                                      |      |                                          |                                                          |                     |                     |         |                          |
|                                                      |      |                                          |                                                          |                     |                     |         |                          |

✓

 Se abre un desplegable con el listado de todos los programas ofertados. Si sabe en cuál quiere preinscribirse, puede directamente introducir el nombre en el buscador y una vez localizado marcar y Añadir selección (puede seleccionar varios a la vez hasta un máximo de 3 programas)

| ×    | 🕲 🗖 👆 Identificación INTRANET Universi: 🗙 👆 Is            | dentificación INTRANET Universit 🗴 🔟 Editor nodio de estado INICIO 1                            | 🗙 🔃 Formulario de inscripción y consil 🗙 🗱 Credencials     | × 🛄 Programas o estudios 🛛 🗙 🕂                             | - σ ×                           |
|------|-----------------------------------------------------------|-------------------------------------------------------------------------------------------------|------------------------------------------------------------|------------------------------------------------------------|---------------------------------|
| ¥ .  | C ③ https://uxxiapps.ux.es/ac_app/f?p=40081               | 00:51:497273016719:LEVEL6:51:P51_CODIGO_CONVOCATORIA.P                                          | 51_PERIODO_ACADEMICO.P51_SUBTIPO_ESTUDIO.P51_DESCRI        | PCION_CURSO.P51_DESDE_CONVOCATORIAS.P51_MODIFICAR_O        | PCIONES:DO1.2025-2 A* 🏠 🎓 🚇 … 🧑 |
|      | Vniverðitat <b>admisiones</b><br>Iððvalencia              | Seleccionar programa o estudio                                                                  |                                                            | ×                                                          | Idioma (es) × R                 |
| ^    | Selicitud de inscripción \<br>Doctorado. Solicitud de     | Buscar por nombre y programa<br>Q. Pulse čnitve en lu teciedo para buscar por nombre o programa |                                                            | × Buscar                                                   |                                 |
|      |                                                           | Doct. Contaminación, Toxicol. Sanidad                                                           | Doct. DD.HH., Democracia y Justicia                        | Doct. Desarrollo Local y Coop. Internacional               |                                 |
|      |                                                           | Centro: Escola de Doctorat<br>Criterio: Sin especialidades                                      | Centro: Escola de Doctorat<br>Criterio: Sin especialidades | Centro: Escola de Doctorat<br>Criterio: Sin especialidades |                                 |
|      |                                                           | Doct. Diseño, Gestión y Ev. Pticas Bienest.                                                     | Doct. Economía Social (Coop. y EE. no lucrativas)          | Doct. en Actividad Física y Deporte                        |                                 |
|      |                                                           | Centro: Escola de Doctorat<br>Criterio: Sin especialidades                                      | Centro: Escola de Doctorat<br>Criterio: Sin especialidades | Centro: Escola de Doctorat<br>Oriterio: Sin especialidades |                                 |
|      |                                                           | Doct. en Biodiversidad y Biología Evolutiva 🗌                                                   | Doct. en Biomedicina y Biotecnología                       | Doct. en Biomedicina y Farmacia                            |                                 |
|      |                                                           | Centro: Escola de Doctorat<br>Criterio: Sin especialidades                                      | Centro: Escola de Doctorat<br>Criterio: Sin especialidades | Centro: Escola de Doctorat<br>Criterio: Sin especialidades |                                 |
|      |                                                           | Doct. en Ciencias de la Alimentación                                                            | Doct. en Ciencias Sociales                                 | Doct. en Comunicación e Interculturalidad                  |                                 |
|      |                                                           | Centro: Escola de Doctorat<br>Criterio: Sin especialidades                                      | Centro: Escola de Doctorat<br>Criterio: Sin especialidades | Centro: Escola de Doctorat<br>Onterio: Sin especialidades  |                                 |
| 190% | Formulario de inscripción y consulta de citas<br>¥ 24.5.7 | Cancelar                                                                                        |                                                            | Añadir selección                                           |                                 |

7. Las opciones elegidas se van cargando en el listado de programas y antes de avanzar a la pantalla siguiente puede reorganizarlo con ^ o cambiar sus opciones con eliminar a y añadir uno nuevo. Una vez decidida la selección marque Siguiente.

| VNIVERSITAT ADMISIONES                                     |                 |                                                              |                           |                    |                  | ④ ktioms (es) × 오 |                                    |
|------------------------------------------------------------|-----------------|--------------------------------------------------------------|---------------------------|--------------------|------------------|-------------------|------------------------------------|
| Solicitud de Inscripción \<br>Doctorado. Solicitud de      | e acceso al     | curso 2025-26. Con                                           | vocatoria ordinaria       | (2025-26)          |                  |                   |                                    |
|                                                            | Datos personale | s Programas o estudios                                       | Documentación             | Formularios        | Resumen Finaliza |                   |                                    |
|                                                            |                 | ¿Qué                                                         | é estudios o programas o  | deseas solicitar?  |                  |                   |                                    |
|                                                            | Dela-           | Bernard Code                                                 | + Anadir un program       | a<br>Nasia Gilata  | 6                |                   |                                    |
|                                                            | 1               | Doct. en Ciencias de la Alimentación<br>Escole de Doctorat   |                           | Sin especialidades |                  | · 🕆               |                                    |
|                                                            | 2               | Doct. en Ciencias Sociales<br>Escola de Doctorat             |                           | Sin especialidades | <u>^</u>         | 1                 |                                    |
|                                                            | 3               | Doct. en Estudios Hispánicos Avanzados<br>Escola de Doctorat |                           | Sin especialidades | ^ `              |                   |                                    |
|                                                            | Cancelar        |                                                              |                           |                    | Anterior         | 1-3               |                                    |
| Formulario de inscripción y consulta de citas<br>y. 24.5.7 |                 |                                                              | Vniversitat<br>dğValència |                    |                  |                   | Desarrollado por Ouniversitras xxx |

8. A continuación, deberá adjuntar la <u>documentación requerida</u> que consta en las instrucciones de la web. <u>No es</u> <u>necesario subir archivos a todos los apartados</u>, solo los que sean obligatorios para la admisión, y los específicos del programa. Consulte los **Criterios de Admisión** de cada uno de ellos en <u>Oferta de Doctorados</u>

| VNIVERVITAT ADMISIONES                                    |                                                                        |                                                                       |                  |                |                    | 🕀 ksioma (es) 🗸 | $\beta$ carmen lourdes repolles (cariour) $\sim$ |
|-----------------------------------------------------------|------------------------------------------------------------------------|-----------------------------------------------------------------------|------------------|----------------|--------------------|-----------------|--------------------------------------------------|
| Solicitud de Inscripción \<br>Doctorado. Solicitud de acc | eso al curso 2025-26. Convc                                            | ocatoria ordinaria (2025-26)                                          |                  |                |                    |                 |                                                  |
| ©<br>Datos personales                                     | Rogramas o estudios                                                    | Documentación                                                         | ©<br>Formularics | Resumen        |                    |                 | Finalización inscripción                         |
|                                                           |                                                                        | Documenta                                                             | ación requerida  |                |                    |                 |                                                  |
|                                                           | Descripción                                                            |                                                                       |                  | Nombre fichero | Acciones           |                 |                                                  |
|                                                           | Documento de identidad                                                 |                                                                       |                  |                | •                  |                 |                                                  |
|                                                           | Título universitario de acceso (en caso de estudiantado extranjero n   | o EEE, apostillado o legalizado)                                      |                  |                | •                  |                 |                                                  |
|                                                           | Otros documentos                                                       |                                                                       |                  |                | •                  |                 |                                                  |
|                                                           | Documentación justificativa de la dedicación parcial                   |                                                                       |                  |                | •                  |                 |                                                  |
|                                                           | Certificado académico oficial del tíbulo de acceso a doctorado (en el  | caso de estudiantado extrarjero no EEES, apostilado o legalizado)     |                  |                | •                  |                 |                                                  |
|                                                           | Documento de equivalencia de la nota media (tritulos extranjeros)      |                                                                       |                  |                | •                  |                 |                                                  |
|                                                           | Titulación Grado/Licenciado o equivalente (en caso de estudiantado     | estranjero no EEE, apostillado o legalizado)                          |                  |                | •                  |                 |                                                  |
|                                                           | Conversión de las calificaciones en la escala en base 10 del título de | acceso                                                                |                  |                | •                  |                 |                                                  |
|                                                           | Centificado académico oficial de Grado/Licenciado o equivalente (en    | al caso de estudiantado extranjero no EEES, apostillado o legalizado) |                  |                | •                  |                 |                                                  |
|                                                           | Gredencial de homologación del tíbulo extranjero                       |                                                                       |                  |                | •                  |                 |                                                  |
|                                                           | Curriculum vitae                                                       |                                                                       |                  |                | •                  |                 |                                                  |
|                                                           | Otros documentos 2                                                     |                                                                       |                  |                | •                  |                 |                                                  |
|                                                           | Aval del investigador/a como posible Director/a                        |                                                                       |                  |                | •                  |                 |                                                  |
|                                                           | Credencial de homologación del tíbulo Grado/Licenciado o equivalen     | nte extranjero                                                        |                  |                | •                  |                 |                                                  |
|                                                           | Resolución favorable de acceso al doctorado para titulados no perte    | enocientes al EEES                                                    |                  |                | •                  |                 |                                                  |
|                                                           |                                                                        |                                                                       |                  |                | 1 - 15 Siguiente • |                 |                                                  |
|                                                           | Cancelar                                                               |                                                                       |                  | Anter          | or Siguiente       |                 |                                                  |
|                                                           |                                                                        | N                                                                     |                  |                |                    |                 |                                                  |
|                                                           |                                                                        |                                                                       |                  |                |                    |                 | Desarrollado por                                 |

Asegúrese de tener guardados los documentos en su ordenador o dispositivo de memoria externa y que cumplan los requisitos. Después desde la Columna Acciones, seleccione + Arrastre y Suelte o Seleccione archivo ymarque Adjuntar En la columna nombre del fichero, aparecerá el archivo que acaba de cargar. Repetir esta acción con todos los documentos necesarios y finalmente, indique Siguiente

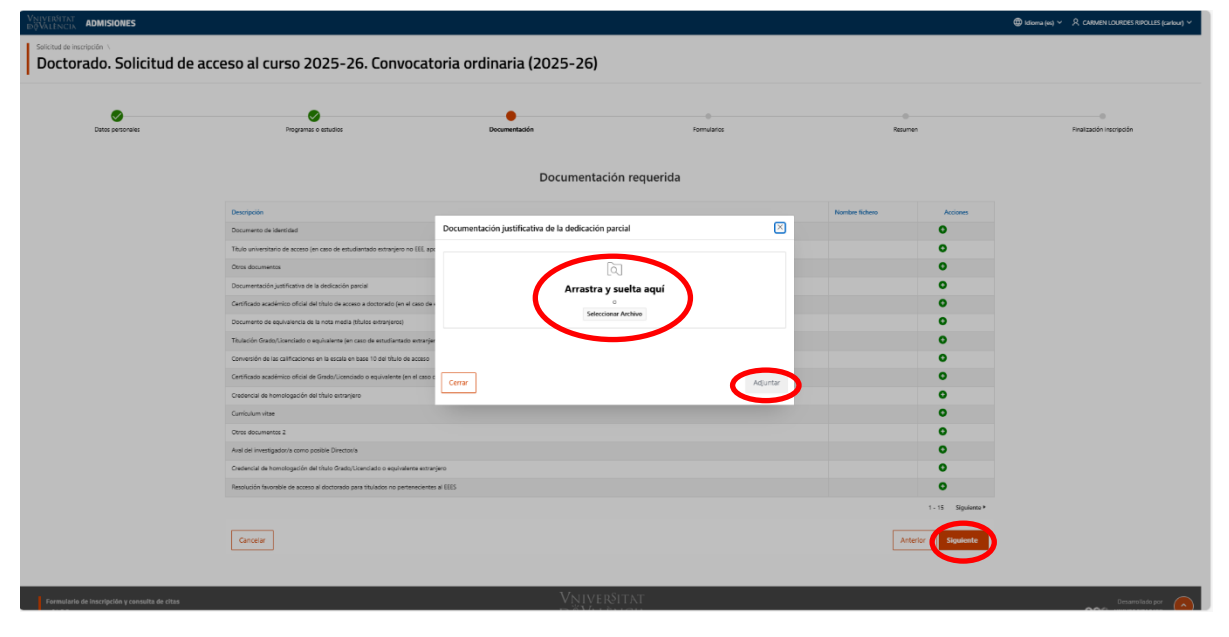

## Algunas aclaraciones a la documentación:

- Documento de identidad. Pasaporte, DNI, NIE u otra cédula de identidad. Para el cálculo de las tasas para estudiantes extranjeros NO EEES se tiene en cuenta la nacionalidad, y la residencia legal se acredita en el momento de la matrícula.
- > <u>Certificado de discapacidad</u>. Documento emitido por la autoridad competente española.
- Título universitario de acceso y Títulación Grado/Licenciado o equivalente. Documento oficial o Certificado sustitutorio válido (1 año desde la expedición). En estudios cursados en EEES se acepta el SET / Diploma Supplent/ Supplément au Diplôme/ Supplemento al Diploma. Revise los Requisitos generales de acceso en de los estudiantes extranjeros sobre homologación, legalización vía diplomática y traducción oficial.
- <u>Certificado académico oficial del título de acceso a doctorado y Certificado académico oficial de Grado/Licenciado o equivalente:</u> Certificado en el que consta la relación de todas las asignaturas superadas y sus calificaciones.
- Conversión de las calificaciones en la escala en base 10 del título de acceso y Conversión de las calificaciones en la escala en base 10 de la titulación Grado/Licenciado o equivalente: Obligatorio solo para las personas con estudios cursados en universidades no españolas. Se obtiene siguiendo el procedimiento establecido por el Ministerio y la nota en escala española es la que deberá indicar en el formulario de la pantalla siguiente.
- Acreditación de acceso a Doctorado con título extranjero Documento oficial o Certificado sustitutorio válido (1 año desde la expedición). Revise los Requisitos generales de acceso en de los estudiantes extranjeros sobre homologación, legalización vía diplomática y traducción oficial.
- Credencial de homologación del título extranjero γ Credencial de homologación del título Grado/Licenciado o equivalente extranjero. Para los que han solicitado reconocimiento oficial de estudios ante el Ministerio y han obtenido la <u>Resolución Favorable. Ver modelo.</u>
- Resolución favorable de acceso al doctorado para titulados no pertenecientes al EEES. Cuando han solicitado acceso en esta u otra universidad española y, previo pago de la correspondiente tasa por el estudio de equivalencia de estudios, se les ha emitido la correspondiente Resolución.
- Curriculum Vitae, Carta de Motivación, Aval del investigador/a como posible Director/a (Modelo de aval) Documentación justificativa de la dedicación parcial Algunos programas de Doctorado exigen o valoran la acreditación documental de estos aspectos. Consulte los Criterios de Admisión de cada uno de ellos en Oferta de Doctorados
- Otros documentos: Para cualquier documento que considere que pueda ser de interés para la Comisión Académica del Programa de Doctorado y que no esté incluido en el resto de apartados.

9. En el siguiente paso obligatoriamente deberá **Responder** a las preguntas de un Formulario Genérico de Doctorado así como tantos Formularios de programa como haya añadido en su solicitud.

| VERŠITAT ADMISIONES<br>ALĒNCIA            | 5                                |                                         |                                        | 🌐 ldioma (es) 🗸 🔎                     |                       |
|-------------------------------------------|----------------------------------|-----------------------------------------|----------------------------------------|---------------------------------------|-----------------------|
| licitud de inscripción \<br>loctorado. So | licitud de acceso al curso 2025  | 5-26. Convocatoria ordinaria (20        | 25-26)                                 |                                       |                       |
|                                           |                                  |                                         | ,                                      |                                       |                       |
| Datos personales                          | Programas o estudios             | Documentación                           | Formularios                            | Resumen Fina                          | elización inscripción |
|                                           |                                  |                                         |                                        |                                       |                       |
|                                           |                                  | Por favor, rellena los siguientes       | s cuestionarios para continuar.        |                                       |                       |
|                                           |                                  |                                         |                                        |                                       |                       |
|                                           | 0                                | 0                                       | Obligatorio                            | Obligatorio                           |                       |
|                                           | Formulario Genérico de Doctorado | Formulario del programa en Ciencias So- | Formulario del programa en Educación - | Formulario del programa en Medicina - |                       |
|                                           |                                  | ciales - 3175                           | 3117                                   | 2123                                  |                       |
|                                           | Modificar                        | Modificar                               | Responder                              | Responder                             |                       |
| ſ                                         |                                  |                                         |                                        |                                       |                       |
| l                                         | Cancelar                         |                                         |                                        | Anterior Siguiente                    |                       |
|                                           |                                  |                                         |                                        |                                       |                       |
|                                           |                                  |                                         |                                        |                                       |                       |

Conteste a las preguntas adecuadamente, indique Guardar y marque Siguiente:

| BB Q INTRANET OV - PORZ                                     | al Q Universitat de Valen Q Liscola de Doctorat | 🧭 Mis Lickets - Univer                                                                                                    | n Marris ó | Preins Master                             |
|-------------------------------------------------------------|-------------------------------------------------|----------------------------------------------------------------------------------------------------|------------|-------------------------------------------|
| Vniverðitat <b>admision</b><br>ÞöValència <b>admision</b> i | ES                                              | Formulario Genérico de Doctorado                                                                                                    | ×          | (b) Idoma (es) ~ R                        |
| Solicitud de Inscripción \<br>Doctorado. So                 | olicitud de acceso al curso                     | Por favor, conteste las preguntas del siguiente formulario:                                                                              | ĺ          |                                           |
|                                                             |                                                 | (En qué lengue deves excluir les comunicaciones de la Universitat de Weinclar):<br>CAS - Castellano                                      | ~ ③        |                                           |
| Datos personale                                             | s Programas o e                                 | (clail es as forma de acoses al disclosalo).<br>1 - Til: univ. orticales españoles que acrestran haber superado 300 ECTS y nivel 3 MECES | ~ 0        | Asumen Finalización inscripción           |
|                                                             |                                                 | jCulé es el país de expedición de su títuro universitario de acceso al doctorison:<br>724 - España                                       | ~ ③        |                                           |
|                                                             |                                                 | S is universidad no persensis al 1855 papote resolución facendar de equivalencia entitós por una universidad española)<br>S No           | 0          |                                           |
|                                                             |                                                 | Si su thulo no ha sido separatel por una universidad aqualicia, petá homologado por al Ministerio de Universidades español?.<br>🖉 S 💫 No | 0          |                                           |
|                                                             |                                                 | Selectore la universidad en que conde sus escuelos e indigue el es estuarjera.<br>UM - UNIVERSITAT DE VALENCIA                           | ~ ③        | Obligatorio                               |
|                                                             | Formulario Genérico de Doctora                  | , Zon sué duite de la VI valida el acase el destrutión.                                                                                  | ~ ©        | ulario del programa en Medicina -<br>3139 |
|                                                             | Modificar                                       | "Con qué thuis enterno a la UV solicita el access?.                                                                                      | 0          | Responder                                 |
|                                                             | Constra                                         | Independ the findicate type the exclusion of excession " $\bigcirc$ 20 $\odot$ . No                                                      | 0          | Maire Sectors                             |
|                                                             |                                                 | Indigue is have de regardade der titula de acessor                                                                                       |            |                                           |
|                                                             |                                                 | (Suil et su rota media):                                                                                                    | 0          |                                           |
| Formulario de inscripción y                                 | consulta de citas                               | Certar                                                                                                    | Guardar    | Desarrellada por                          |

|          | riograma o cas         |                                                               |                                                    |        |           |                                  |
|----------|------------------------|---------------------------------------------------------------|----------------------------------------------------|--------|-----------|----------------------------------|
|          |                        | Formulario del programa                                       | en Educación - 3117                                | (      | ×         |                                  |
|          |                        | Por favor, conteste las pre                                   | guntas del siguiente formulario:                   |        |           |                                  |
|          |                        | Seleccione, en su caso, el director p                         | ropu esta:                                         | C      |           | Obligatorio                      |
|          |                        | Seleccione una de las líneas de inve<br>Seleccione una opción | stigación disponibles en el programa de doctorado: | ~ (    |           | Congitorio                       |
| Formular | io Genérico de Doctora | Seleccione el tipo de modalidad de<br>1 - Tiempo completo     | dedicación:                                        | ~ (    | ulario de | l programa en Medicina -<br>3139 |
|          |                        | Muchas gracias                                                |                                                    |        |           |                                  |
|          | Modificar              | Cerrar                                                        |                                                    | Guarda |           | Responder                        |
| Cancelar |                        |                                                               |                                                    | -      |           | Anterio                          |
| Cartesa  |                        |                                                               |                                                    |        |           | Antern                           |

## MANUAL PRESCRIPCIÓN DOCTORADO 25-26

## Aclaraciones a las preguntas siguientes:

Si su universidad no pertenece al EEES ¿aporta resolución favorable de equivalencia emitida por una universidad española?:

🍽 🔵 Si 🔵 No

Si ha adjuntado en "Documentación" la correspondiente Resolución, Marque Sí. <u>Marque No si no dispone de Resolución</u> <u>Favorable. En ese caso, cuando se revise su solicitud, recibirá una notificación para realizar el pago de la **tasa de 155.22€** <u>para el estudio de su titulación. **Este pago no es automático** al finalizar. Compruebe <u>países EEES</u></u></u>

Si su título no ha sido expedido por una universidad española, ¿está homologado por el Ministerio de Universidades español?:

📫 🔿 Si 🗌 No

Marque Sí solo si dispone de la Credencial correspondiente.

¿Cuál es su nota media?

Recuerde que es en escala española (0-10) por lo que el valor estará entre 5 y 10 (con 2 decimales)

9. IMPORTANTE: En esta última pantalla aparece un resumen de su solicitud. Antes de confirmar puede seleccionar Anterior y modificar sus datos y después volver a avanzar hasta volver a este punto en el que se registra su solicitud. No olvide Confirmar Inscripción para completar el registro.

| Programs y Centro       Norther Clansion         Ordem       Programs y Centro       Norther Clansion         1       Bott.em Clanscolling       Stross colling         2       Bott.em Clanscolling       Stross colling         3       Bottenia       Strossenia                                                                        | Judi     de pago, o acceder al pago online.       Image: Image: Im | Documentación                                        | Programas o estudios | Datos personales |
|----------------------------------------------------------------------------------------------------|----------------------------------------------------------------------------------------------------|------------------------------------------------------|----------------------|------------------|
| Resumen de la solicitud         Tris confirmar tu inscripción podrás descargar el reeguando y la carta de pago, o acceder al pago online.                                                                                                    | de pago, o acceder al pago online.           Nontre Criterio           Sin especializares           Sin especializares           Sin especializares                                                                                                    |                                                      |                      |                  |
| Otem       Pegama y Centro       Nombre Citerio         1       Doct, ne Ciencia Sociales<br>Escua de Doctoral       Sin especializades         2       Doct, ne Ciencial<br>Escua de Doctoral       Sin especializades         3       Doctanel Mediciales       Sin especializades                                                       | de pago, o acceder al pago online.           Nombre Offenio           Sin especializates           Sin especializates                                                                                                    | Resumen de                                           |                      |                  |
| Order         Programa y Centro         Nombre Offen/o           1         Dect. etc. Chencias Socialies<br>Escuia de Doctorat         Sin especialisates           2         Dect. et efficación<br>Iscuis de Doctorat         Sin especialisates           3         Dectereditación         Sin especialisates                          | Nomber Citerio<br>Sin especialitates<br>Sin especialitates                                                                                                    | Tras confirmar tu inscripción podrás descargar el re |                      |                  |
| Oxdem         Pergrama y Centro         Nambre Citerio           1         Bed, en Ciencias Socialis<br>Escola de Doctorial         Sin especialisates           2         Deck, en Reaciantin<br>Escola de Doctorial         Sin especialisates           3         Deck, en Reaciantin<br>Escola de Doctorial         Sin especialisates | Nombre Citteria<br>Sin especializades<br>Sin especializades                                                                                                    |                                                      |                      |                  |
| Octor         Programa y Contro         Number Clarifo           1         Doct. on Clencias Sociales<br>Ensiste al Doctori         Sin expeciationers           2         Doct. on Educación<br>Ensiste à Doctori         Sin expeciationers           3         Doct. on Educación<br>Ensiste à Doctori         Sin expeciationers       | Nombre Citteria<br>Sin especializades<br>Sin especializades                                                                                                    |                                                      |                      |                  |
| Oction         Pergrams y Centro         Number Clienta           1         Doct. on Clientas Sociales<br>Encode do Doctorit         Sin expecializades           2         Doct. on Education<br>Encode do Doctorit         Sin expecializades           3         Doct. on Education<br>Encode do Doctorit         Sin expecializades    | Nombre Citterio<br>Sin especializades<br>Sin especializades                                                                                                    |                                                      |                      |                  |
| Otdem         Perggama y Centro         Number Offenio           1         Back-en Clencias Sociales<br>Encours de Doctours         Sin expecializades           2         Doct-en Sociales<br>Encours de Doctours         Sin expecializades           3         Decte en Cloncias         Sin expecializades                             | Nombre Otterlo Sin especializades Sin especializades                                                                                                    |                                                      |                      |                  |
| 1     Dock or Circuits Sotality     Sin expectilitaties       2     Dock or Riskardén<br>Escola de Doctorati     Sin expectilitaties       3     Dock of Machine<br>Escola de Doctorati     Sin especialitaties                                                                                                    | Sin especialidades<br>Sin especialidades                                                                                                    | grama y Centro                                       | Orden                |                  |
| 2     Doct, en flocación<br>Escolo de Doctorat     Sin especializados       3     Doct, en flocación     Sin especializados                                                                                                    | Sin especialidades                                                                                                    | ct. en Ciencias Sociales<br>pla de Doctorat          | 1                    |                  |
| 3 Doct en Medicina Sin especialidades<br>Exola de Doctorat                                                                                                    |                                                                                                    | ct. en Educación<br>ela de Doctorat                  | 2                    |                  |
|                                                                                                    | Sin especialidades                                                                                                    | c <b>t. en Medicina</b><br>ola de Doctorat           | 3                    |                  |
| 1-3                                                                                                    | 1 - 3                                                                                                    |                                                      |                      |                  |
|                                                                                                    | $\frown$                                                                                                    |                                                      |                      |                  |

Le aparecerá un mensaje indicando que ha finalizado su postulación correctamente, y podrá descargarse un justificante y solicitar que se le envíe un correo de confirmación. <u>Se recomienda guardar el justificante</u>. Seleccione Finalizar solicitud para salir de la aplicación.

| NIVERGITAT ADMISIONES                              |                            |                            |                         | 0             | Idioma (es) - R CARMEN LOURDES RIPOLLES (carlour) |
|----------------------------------------------------|----------------------------|----------------------------|-------------------------|---------------|---------------------------------------------------|
| Selicitud de Inscripción \ Doctorado. Solicitud de | acceso al curso 2025-26. ( | Convocatoria ordinaria (20 | )25-26)                 |               |                                                   |
| Datos personales                                   | Programes o estudios       | <b>O</b> ccumentación      | Semularios              | Ø<br>Resurren | Finalización inscripción                          |
|                                                    |                            | Se ha finalizado la pos    | tulación correctamente. |               |                                                   |
|                                                    |                            | د Justificante 🖩 Gestión   | n de recibios           |               |                                                   |
|                                                    |                            |                            |                         |               |                                                   |
|                                                    |                            |                            |                         |               | Pinalitar Inscripcion                             |
| Formulario de inscripción y consulta de citas      |                            | Vnivei                     | \$ITAT                  |               | Desarrollado por 🥖                                |